## Consulta de Contratos

Para executar uma consulta de contratos acesse o site do municipio : <u>www.pmbvt.sc.gov.br</u>, e clique no item Fly Transparência como demostrado na imagem:

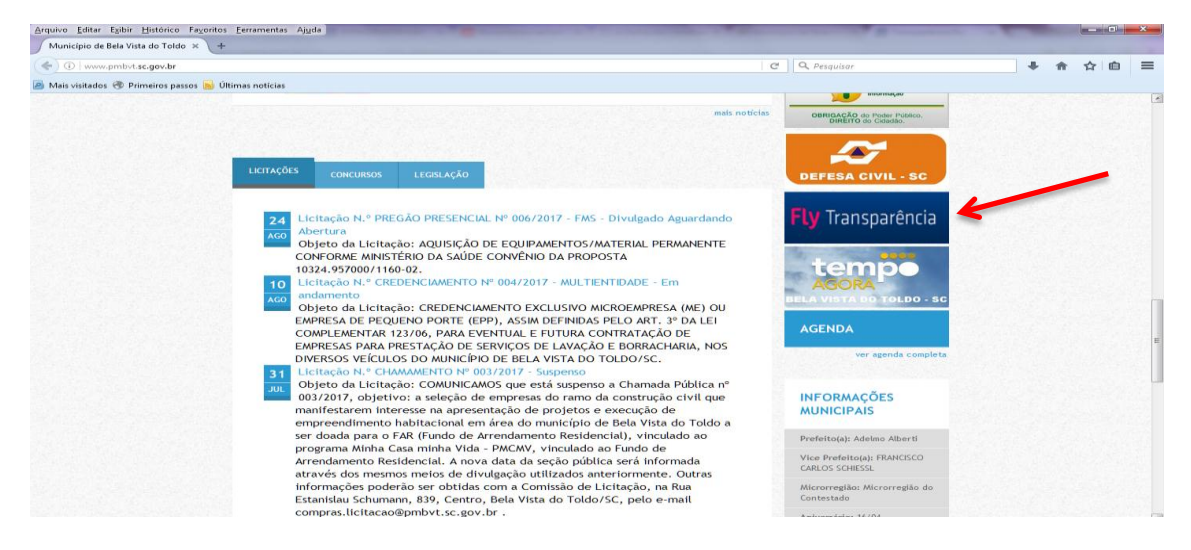

(Obs. O portal da Transparência pode ser acessado diretamente pelo site: <u>https://e-gov.betha.com.br/transparencia/01031-008/main.faces</u>, selecionando posteriormente o Estado e o Município)

O Portal de Transparência do Municipio traz diversas informações, dentre elas os contratos que podem ser consultados no item "Contratos" conforme demostra a imagem:

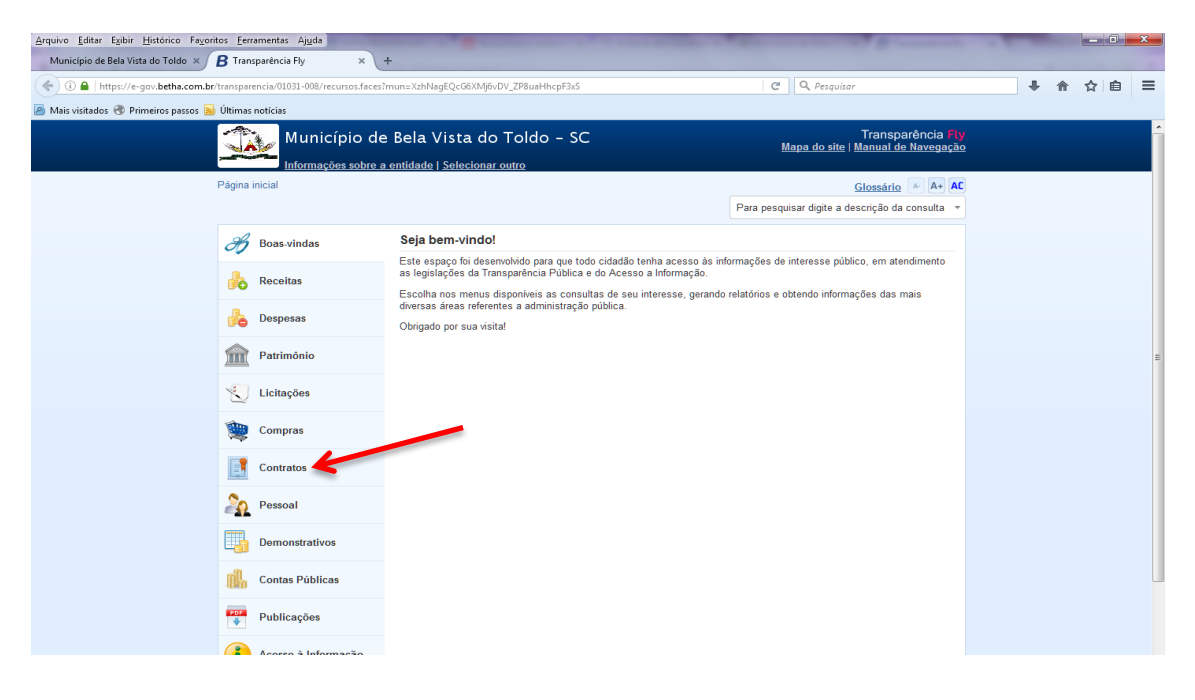

| Arquivo Editar Egibir Histórico Fa  | ayoritos Eerramentas Ajyda             | Contraction of the International State of the International State of the In | and a second second second second second second second second second second second second second second second | - 0 ×     |  |  |  |  |  |  |  |  |
|-------------------------------------|----------------------------------------|----------------------------------------------------------------------------------------------------|----------------------------------------------------------------------------------------------------|-----------|--|--|--|--|--|--|--|--|
| Município de Bela Vista do Toldo >  | B Transparéncia Fly                    | < \ +                                                                                                    |                                                                                                    |           |  |  |  |  |  |  |  |  |
| < 🛈 🖴   https://e-gov.betha.com     | m.br/transparencia/01031-008/recursos. | faces?mun=XzhNagEQcG6XMj6vDV_ZP8uaHhcpF3xS                                                                                                    | C Q Pesquisor                                                                                                  | ◆ ☆ ☆ 卣 三 |  |  |  |  |  |  |  |  |
| 🙆 Mais visitados 🛞 Primeiros passos | s 脑 Últimas notícias                   |                                                                                                    |                                                                                                    |           |  |  |  |  |  |  |  |  |
|                                     | Município                              | de Bela Vista do Toldo - SC<br>bre a entidade   Selecionar outro                                                                                                    | Transparência <mark>Fly</mark><br>Mapa do site   Manual de Navegação                                           |           |  |  |  |  |  |  |  |  |
|                                     | Página inicial                         |                                                                                                    | Glossário A A+ AC                                                                                              |           |  |  |  |  |  |  |  |  |
|                                     |                                        |                                                                                                    | Para pesquisar digite a descrição da consulta 👻                                                                |           |  |  |  |  |  |  |  |  |
|                                     | H Boas-vindas                          | Contratos<br>Consulte e acompanhe os contratos formados entre a en                                                                                                    | tidade e seus fornecedores.                                                                                    |           |  |  |  |  |  |  |  |  |
|                                     | Receitas                               | <u>Consulta de contratos</u>                                                                                                    |                                                                                                    |           |  |  |  |  |  |  |  |  |
|                                     | Despesas                               |                                                                                                    |                                                                                                    |           |  |  |  |  |  |  |  |  |
|                                     | Património                             |                                                                                                    |                                                                                                    | E         |  |  |  |  |  |  |  |  |
|                                     | Licitações                             |                                                                                                    |                                                                                                    |           |  |  |  |  |  |  |  |  |
|                                     | Compras                                |                                                                                                    |                                                                                                    |           |  |  |  |  |  |  |  |  |
|                                     | Contratos                              |                                                                                                    |                                                                                                    |           |  |  |  |  |  |  |  |  |
|                                     | Pessoal                                |                                                                                                    |                                                                                                    |           |  |  |  |  |  |  |  |  |
|                                     | Demonstrativos                         |                                                                                                    |                                                                                                    |           |  |  |  |  |  |  |  |  |
|                                     | Contas Públicas                        |                                                                                                    |                                                                                                    |           |  |  |  |  |  |  |  |  |
|                                     | Publicações                            |                                                                                                    |                                                                                                    |           |  |  |  |  |  |  |  |  |
|                                     | Acesso à Informação                    |                                                                                                    |                                                                                                    |           |  |  |  |  |  |  |  |  |

Os contratos podem ser consultados de diversos modos, como por exemplo: Nome do Contratado.

| Arquivo Editar Exibir Histórico Fayoritos Eerra                              | amentas Ajuda                                                                    |                                                                                    | _ |  |  | × |
|------------------------------------------------------------------------------|----------------------------------------------------------------------------------|------------------------------------------------------------------------------------|---|--|--|---|
| Município de Bela Vista do Toldo × 🔒 Trans                                   | parência Fly × +                                                                 |                                                                                    |   |  |  |   |
| 💽 🗅 🔺 https://e-gov.betha.com.br/transparencia/01031-000/con_contratos.faces |                                                                                  |                                                                                    |   |  |  | = |
| 🔊 Mais visitados 🛞 Primeiros passos 脑 Últimas r                              | notícias                                                                         |                                                                                    |   |  |  |   |
|                                                                              | Município de Bela Vista do Toldo - SC                                            | Transparência <mark>Fly</mark><br><u>Mapa do site</u>   <u>Manual de Navegação</u> |   |  |  | Î |
| Página ir                                                                    | nicial > Consulta de contratos                                                   | Glossário A+ AC                                                                    |   |  |  |   |
|                                                                              |                                                                                  | Para pesquisar digite a descrição da consulta 👻                                    |   |  |  |   |
| *                                                                            | Contratos                                                                        |                                                                                    |   |  |  |   |
|                                                                              | Olál Selecione as informações abaixo e clique em consultar para exibir os dados. |                                                                                    |   |  |  |   |
| 俞                                                                            | Entidade: *<br>PREFEITURA MUNICIPAL DE BELA VISTA DO TOLDO                       |                                                                                    |   |  |  |   |
| 2                                                                            | Número do contrato:<br>Todas                                                     |                                                                                    |   |  |  |   |
| ·                                                                            | Data inicial: Data final:                                                        |                                                                                    |   |  |  |   |
| E.                                                                           | Nome do contratado:                                                              |                                                                                    |   |  |  |   |
| 20                                                                           |                                                                                  |                                                                                    |   |  |  |   |
|                                                                              | Consultar 🔎                                                                      |                                                                                    |   |  |  |   |
| di.                                                                          |                                                                                  |                                                                                    |   |  |  |   |
| •                                                                            |                                                                                  |                                                                                    |   |  |  |   |
|                                                                              |                                                                                  |                                                                                    |   |  |  |   |
|                                                                              |                                                                                  |                                                                                    |   |  |  |   |

As informações apresentadas pode ser impressas e salvas em diversos formatos de arquivo.

| Arquivo Editar Egibir Histórico Fayo<br>Município de Bela Vista do Toldo × / | B Transp     | nentas Ajyda<br>arência Fly  | × +                                                                                                    |              |                                   | A TOTAL CONTRACTOR OF      |                                         | and the survey of the survey of the survey o | 100 |  |  |            | n | * |
|------------------------------------------------------------------------------|--------------|------------------------------|----------------------------------------------------------------------------------------------------|--------------|-----------------------------------|----------------------------|-----------------------------------------|----------------------------------------------------------------------------------------------------|-----|--|--|------------|---|---|
| (                                                                            | C Q Pesquisa | r.                           | 1                                                                                                    | ÷            | *                                 | ☆ ( C                      | th I                                    | =                                                                                                    |     |  |  |            |   |   |
| 🗿 Mais visitados 🐨 Primeiros passos 📗                                        | 🚽 Ültimas no | otícias                      |                                                                                                    |              |                                   |                            |                                         |                                                                                                    |     |  |  | 1280 11893 |   |   |
|                                                                              | TA           | Municípi                     | o de B                                                                                                    | ela Vist     | ta do Toldo - 1                   | Mapa do site l             | Transparência Ry<br>Manual de Navegação |                                                                                                    |     |  |  |            | 2 |   |
|                                                                              |              | Informações s                | sobre a en                                                                                                    | tidade   Sel | ecionar outro                     |                            | مريالة (1996) <del>منتخد</del>          |                                                                                                    |     |  |  |            |   |   |
|                                                                              | Página ini   | cial > Consulta de           | contratos                                                                                                    |              |                                   |                            | Glossário A+ AC                         |                                                                                                    |     |  |  |            |   |   |
|                                                                              |              |                              |                                                                                                    |              |                                   |                            | Para pesquisar digite a d               | escrição da consulta 👻                                                                                                    |     |  |  |            |   |   |
|                                                                              | 8            | Contratos                    |                                                                                                    |              |                                   |                            |                                         |                                                                                                    |     |  |  |            |   |   |
|                                                                              |              | Fazer nova                   | consulta                                                                                                    | Q            |                                   |                            | L'Itima atualizació                     | 14/09/2017 15:24:37                                                                                                    |     |  |  | -          |   |   |
|                                                                              | m            | Contratos de                 | Contratos de todos os períodos                                                                                                    |              |                                   |                            |                                         | Exportar 🖻                                                                                                    | ~   |  |  |            |   |   |
|                                                                              | *            | Filtros utili<br>Entidade: I | Filtros utilizados para elaboração da consulta:<br>Entidada: DEFERTI IZA MUNICIDAL DE RELA VISTA DO TOL DO L Tipo do contrato: Todos L h |              |                                   |                            |                                         | les                                                                                                    |     |  |  |            |   |   |
|                                                                              | <b>*</b>     | Nº do contrato               | Natureza                                                                                                    | Assinatura   | Tipo do contrato                  | Contratado                 |                                         | Objeto do contrato                                                                                                    |     |  |  |            |   |   |
|                                                                              |              | 18/2007                      | Principal                                                                                                    | 09/02/2007   | SERVIÇOS DE<br>ENGENHARIA-inativo | A. MENDES TER , CONST. E I | EXTRAÇÃO DE MINERAIS                    | O presente<br>instrumento tem por                                                                                                    |     |  |  |            |   |   |
|                                                                              | 20           | 48/2006                      | Principal                                                                                                    | 03/07/2006   | SERVIÇOS DE<br>ENGENHARIA-inativo | A. MENDES TER , CONST. E I | EXTRAÇÃO DE MINERAIS                    | Pavimentação<br>asfáltica da Rua                                                                                                    |     |  |  |            |   |   |
|                                                                              |              | 32/2006                      | Principal                                                                                                    | 12/04/2006   | PRESTAÇÃO DE<br>SERVIÇO           | A. MENDES TER , CONST. E I | EXTRAÇÃO DE MINERAIS                    | Eornecimento de<br>material e hor                                                                                                    |     |  |  |            |   |   |
|                                                                              | ull.         | 52/2005                      | Principal                                                                                                    | 28/11/2005   | SERVIÇOS DE<br>ENGENHARIA-inativo | A. MENDES TER , CONST. E I | EXTRAÇÃO DE MINERAIS                    | Execução dos<br>serviços para pax                                                                                                    |     |  |  |            |   |   |
|                                                                              | 9709<br>-    |                              |                                                                                                    |              |                                   |                            |                                         |                                                                                                    |     |  |  |            |   |   |
|                                                                              |              |                              |                                                                                                    |              |                                   |                            |                                         |                                                                                                    |     |  |  |            |   |   |

Ao clicar sobre a descrição do objeto do contrato é possível visualizar os dados como data de vigência, data de assinatura, etc.

| ivo <u>E</u> ditar E <u>x</u> ibir <u>H</u> istórico Fa <u>v</u> oritos <u>E</u> erramentas A | <u>ju</u> da                                    | Concernance of the second little                                                                                                    | A PROPERTY AND                                                                                                    | and the summer of the                                | C 100 | - 0 | × |
|-----------------------------------------------------------------------------------------------|-------------------------------------------------|----------------------------------------------------------------------------------------------------|----------------------------------------------------------------------------------------------------|------------------------------------------------------|-------|-----|---|
| lunicípio de Bela Vista do Toldo 🗴 🖪 Transparência Fly                                        | x +                                             |                                                                                                    |                                                                                                    |                                                      |       |     |   |
| ) 🚯 🔒   https://e-gov.betha.com.br/transparencia/01031-                                       | ar                                              | <b>↓</b> ♠                                                                                                    | ☆自                                                                                                    | ≡                                                    |       |     |   |
| lais visitados 🛞 Primeiros passos 📓 Últimas notícias                                          |                                                 |                                                                                                    |                                                                                                    |                                                      |       |     |   |
| Ми                                                                                            | Município de Bela Vista do Toldo - SC Mapa do s |                                                                                                    |                                                                                                    |                                                      |       |     |   |
| Info                                                                                          | rmações sobre a entidade   S                    | elecionar outro                                                                                                    |                                                                                                    |                                                      |       |     |   |
| <u>Eagina micial</u> > C                                                                      |                                                 |                                                                                                    |                                                                                                    | Glossário A A+ AC                                    |       |     |   |
|                                                                                               |                                                 |                                                                                                    | Para pesquisar digite a i                                                                                                    | descrição da consulta 🔹                              |       |     |   |
| Contr                                                                                         | △ Descrição do contra                           | ito Imp                                                                                                    | orimir 🖶 🛛 Exportar 🖻                                                                                                    | ×                                                    |       |     |   |
|                                                                                               | Número do contrato:                             | 18/2007                                                                                                    |                                                                                                    |                                                      |       |     |   |
|                                                                                               | Data de assinatura:                             | 09/02/2007                                                                                                    |                                                                                                    | <b>08/2017</b> 15:24:37                              |       |     |   |
| Cont                                                                                          | Data da publicação:                             | 09/02/2007                                                                                                    |                                                                                                    | Exportar 🖻                                           |       |     |   |
|                                                                                               | Vencimento do contrato:                         | 31/12/2007                                                                                                    |                                                                                                    |                                                      |       |     |   |
| ~ *                                                                                           | Contratado:                                     | A. MENDES TER , CONST. E EXTRAÇÃO DE MINERA                                                                                                    | AIS                                                                                                    |                                                      |       |     |   |
| Nº do                                                                                         | CPF/CNPJ:                                       | **.***.***/0001-83                                                                                                    |                                                                                                    | eto do contrato                                      |       |     |   |
| 18/200<br>200 48/200                                                                          | Objeto:                                         | O presente instrumento tem por objeto a contratação di<br>obra de pavimentação asfáltica da Rua Augusto Kuschi<br>linear, com uma área total de 2.282 m.2 e Pavimentação<br>Pacheco, extensão de 106.64 m e área de 746.48 m2,<br>especificações técnicas e projetos constantes no Proci<br>Comite nº 010/2007. | e empresa para execu-ção de<br>er, numa exten-são de 326 mts<br>o da Rua Arvelino dos Santos<br>conforme memorial descritivo,<br>esso de Licitação 012/2007, | esente<br>umento lem por<br>mentação<br>llica da Rua |       |     |   |
| 32/200                                                                                        | Situação do contrato:                           | Concluido                                                                                                    |                                                                                                    | ecimento de<br>brial e hor                           |       |     |   |
| 52/200                                                                                        | Modalidade da licitação:                        | Convite p/ obras e serv. engenharia                                                                                                    |                                                                                                    | ução dos                                             |       |     |   |
|                                                                                               | Processo de compra:                             | 12/2007                                                                                                    |                                                                                                    | - cos para pav                                       |       |     |   |
| 707<br>*                                                                                      |                                                 |                                                                                                    |                                                                                                    |                                                      |       |     |   |
| <b>()</b>                                                                                     |                                                 |                                                                                                    |                                                                                                    |                                                      |       |     |   |